Easily review radiology results in MyChildren's or on the MyChart app. If needed users can also print test results from their computer or MyChart app.

## 1. Log in to MyChildren's

- Open the MyChart app or log in to your MyChildren's account.
- Check that you are viewing the correct patient's account in the top right corner.

### 2. Select Test Results

• Located in the top menu bar on the screen.

### 3. Select Result to View

Results are listed from newest to oldest.

#### **4. Review Results**

• Review the findings, and impression of the study result.

# **Optional: Print the Test Results**

- On a computer:
  - Select the print icon next to the Study Title.
  - In the new window, select Print.
- On a MyChart app: ٠
  - Select the three vertical dots next to Test Details.
  - Select **Print** at the bottom of the page.

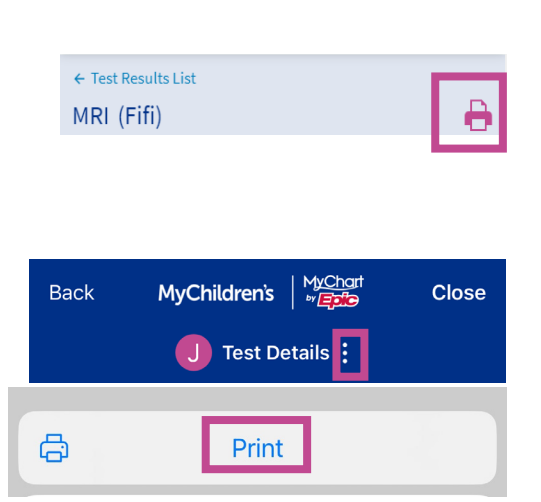

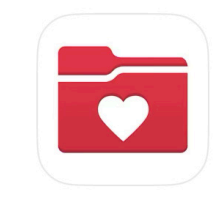

MyChart app icon

MRI Dec 01, 2023 Dr. J Addison

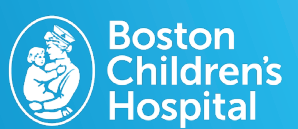

Step three